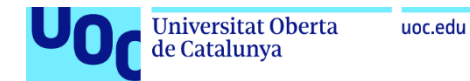

## Anexo 3

### Despliegue del cliente de Netskope en Windows

**Jordi Guillem Ferrer Bozzano** Máster Universitario en Ciberseguridad y Privacidad Seguridad empresarial

Iñaki Moreno Fernández Víctor García Font

10 de enero de 2023

# Índice

| 1. | INSTALACIÓN INTERACTIVA DEL CLIENTE (WINDOWS)    | 3 |
|----|--------------------------------------------------|---|
| 2. | INSTALACIÓN DESATENDIDA DEL CLIENTE EN (WINDOWS) | 6 |
| 3. | DESPLIEGUE DEL CLIENTE POR GPOS DE DOMINIO       | 7 |
| 4. | REFERENCIAS                                      | 9 |

# Índice de ilustraciones

| ILUSTRACIÓN 1: INICIO DE LA INSTALACIÓN DE NETSKOPE CLIENT        | 3 |
|-------------------------------------------------------------------|---|
| ILUSTRACIÓN 2: FINALIZACIÓN DE LA INSTALACIÓN DEL NETSKOPE CLIENT | 4 |
| ILUSTRACIÓN 3: NETSKOPE CLIENT DESENROLADO                        | 4 |
| ILUSTRACIÓN 4: SELECCIÓN DEL TENANT DE NETSKOPE                   | 4 |
| ILUSTRACIÓN 5: NETSKOPE CLIENT ENROLADO                           | 5 |

## 1. Instalación interactiva del cliente (Windows)

El paquete MSI de Netskope Client se puede descargar desde la página de soporte desde la siguiente URL:

https://support.netskope.com/s/article/Download-Netskope-Client-and-Scripts

En el caso de no tener acceso a este portal es posible descargarlo desde el propio *tenant*, concretamente desde la siguiente URL:

https://download-<your-tenant-name>.goskope.com/dlr/win/get

En este proyecto la descarga del Netskope client sería con el siguiente enlace:

https://download-zanomme.eu.goskope.com/dlr/win/get

Una vez descargado el paquete MSI de Netskope client llamado NSClient.msi se procede a la ejecución de este (es necesario permisos de administrador local):

| ៅ Netskope Client Setup                                      | _  |      | ×  |
|--------------------------------------------------------------|----|------|----|
| Installing Netskope Client                                   |    |      | P  |
| Please wait while the Setup Wizard installs Netskope Client. |    |      |    |
| Status:                                                      |    |      |    |
|                                                              |    |      |    |
|                                                              |    |      |    |
|                                                              |    |      |    |
|                                                              |    |      |    |
| Back Ne                                                      | xt | Cano | el |

Ilustración 1: Inicio de la instalación de Netskope Client

Una vez ha finalizado la instalación se muestra la siguiente ventana:

| 掃 Netskope Client Setup |                                       | -           |         | ×  |
|-------------------------|---------------------------------------|-------------|---------|----|
|                         | Completed the Netskope C              | lient Setu  | p Wizar | d  |
|                         | Click the Finish button to exit the S | etup Wizard | I.      |    |
|                         |                                       |             |         |    |
|                         |                                       |             |         |    |
|                         | Back                                  | nish        | Canc    | el |

Ilustración 2: Finalización de la instalación del Netskope Client

Los iconos que se muestra en la barra de tares (al lado del reloj de Windows) se muestra un nuevo icono como el siguiente con el mensaje Netskope Unenrolled:

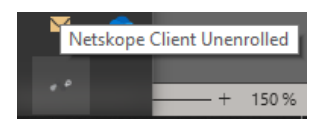

Ilustración 3: Netskope Client desenrolado

Para poder enrolar el Netskope client es necesario especificar el nombre del tenant. Se especifica el nombre de zanomme.eu:

| Enroll Netskope Client      | <b>~</b> | C |
|-----------------------------|----------|---|
| Netskope Tenant:<br>zanomme |          |   |
| eu.goskope.com              |          |   |
|                             | Next     |   |

Ilustración 4: Selección del tenant de Netskope

En el caso que el usuario haya iniciado sesión con un usuario en dominio sincronizado con el tenant de Netskope el cliente se enrolará y mostrara el icono de Netskope con sus colores con el mensaje que el cliente está habilitado:

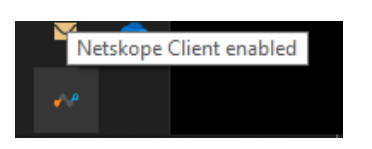

Ilustración 5: Netskope Client enrolado

En el caso que no tenga iniciada sesión en dominio aparecerá la ventana de autenticación de office.com para que se pueda iniciar sesión con las credenciales necesarias.

# 2. Instalación desatendida del cliente en (Windows)

Netskope client se puede instalar de una manera desatendida para poder hacerlo de una manera silenciosa al usuario y con diferentes configuraciones. Para realizar esta instalación se utiliza el comando msiexec con diferentes banderas o *flags* desde el propio equipo. El siguiente comando instala el cliente de Netskope de una manera silenciosa con el cliente con el modo multiusuario en el tenant correspondiente:

msiexec /I NSClient.msi token=<OrganizationID> mode=peruserconfig host=addon-<tenant-name>.goskope.com /qn

El campo de OrganizationID se puede obtener desde la consola de administración de Netskope, **Settings** > **Administration** > **SSO** en el campo **Service Provider Entity Id.** Existen diferentes banderas o *flags* para poder utilizar en la instalación desatendida, se pueden obtener de la página oficial de Netskope en la sección de *Netskope Client For Windows*<sup>1</sup>

<sup>&</sup>lt;sup>1</sup> https://docs.netskope.com/en/netskope-client-for-windows.html

#### 3. Despliegue del cliente por GPOs de dominio

Para poder realizar un despliegue del cliente de una manera automatizada en los equipos de dominio mediante directivas de GPO es necesario realizar lo siguiente:

**3.1.** Copiar el paquete MSI NSCLient.msi en una ubicación de la red interna accesible a través de recursos compartidos (SMB) con accesos de lectura a Authenticated Users.

Ejemplo: <u>\\zanofiles\SSE\NSClient.msi</u>

**3.2.** Crear un archivo de procesamientos por lotes o batch (extensión .bat) con nombre InstallNetskopeClient.bat siguiente:

```
@echo off
SetLocal
  set newver=98.1.0.1077
  set newVernum=%newver:.=%
for /f "tokens=2 delims==" %%f in ('wmic product where "Name like 'Netskope Client'"
get Version /value ^| find "="') do set "instVer=%%f"
IF NOT DEFINED instVer (
  msiexec /I \\zanofiles\SSE\NSClient.msi token=<<u>OrganizationID></u> mode=peruserconfig
                                                                                               host=addon-<tenant-
name>.goskope.com /qn
) ELSE (
  set instVerNum=%instVer:.=%
  IF instVerNum LSS newVernum (
          msiexec /I \\zanofiles\SSE\NSClient.msi token=<OrganizationID> mode=peruserconfig host=addon-<tenant-
name>.goskope.com /qn
  )
,
EndLocal
```

En este script .bat es necesario especificar los campos <OrganizationID> y <tenant-name>. Se puede ver que el *script* hace uso de la instalación desatendida y recoge el paquete MSI desde la ubicación del recurso compartido.

- 3.3. Crear una política de dominio GPO con nombre GPO\_NetskopeInstalation añadiendo el script InstallNetskopeClient.bat dentro de a entrada, Configuración de Windows > Scripts (inicio o apagado) > Inicio
- **3.4.** Enlazar la GPO GPO\_NetskopeInstalation en la unidad organizativa (OU) donde se encuentran los equipos de dominio y asegurarse que el *Security Filter*ing especifique Authenticated Users para hacerlo a todos los equipo o fijar el *Security Filtering* a un conjunto de equipos para ser mas selectivos.

**3.5.** Ejecutar el comando gpupdate /force y reiniciar los equipos. Después del reinicio la instalación del Netskope Client se debería instalar y enrolarse con el usuario que ha iniciado sesión en Windows el cual debe de estar sincronizado en el *Forward Proxy* del *tenant* de Netskope

### 4. Referencias

- Deploy a Publisher. (s. f.). Netskope Client For Windows. (s. f.). https://docs.netskope.com/en/netskope-client-for-windows.html
- Install and Test the Client. (s. f.). <u>https://docs.netskope.com/en/install-and-test-the-client.html</u>